# FindITネットワーク管理ユーザーの管理

# 目的

FindIT Network ManagerおよびFindIT Network Probeの[User Management]ページでは、 FindITネットワークにアクセスできるユーザを定義し、それらのユーザにパスワードの複雑 さの要件とセッション設定を実装できます。

FindITネットワークは、次の2種類のユーザをサポートします。adminおよびoperator。管理 者はFindITネットワーク機能に完全にアクセスできますが、オペレータはユーザの管理を除 いてすべてを実行できます。FindIT Network Managerが最初にインストールされると、デフ ォルトの管理者ユーザーが作成され、ユーザー名とパスワードの両方がciscoに設定されま す。

この記事では、ユーザの追加、編集、または削除、およびパスワードの複雑度とユーザセッションの設定の変更方法について説明します。

#### FindITネットワーク管理ユーザーの管理

#### 新規ユーザの追加

ステップ1:FindITネットワークマネージャまたはFindITネットワークプローブの管理GUIに ログインします。

# ılıılı cısco

# FindIT Network Manager

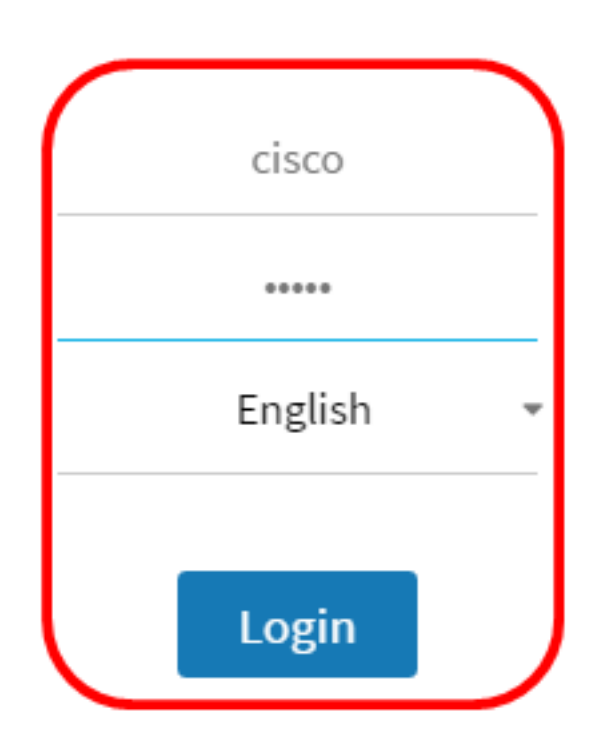

© 2015-2016 Cisco Systems, Inc. All Rights Reserved. Cisco, Cisco Systems, and the Cisco Systems logo are registered trademarks or trademarks of Cisco Systems, Inc. and/or its affiliates in the United States and certain other countries.

## 注:この例では、FindITネットワークマネージャが使用されています。

ステップ2:[Administration] > [User Management] を選択します。

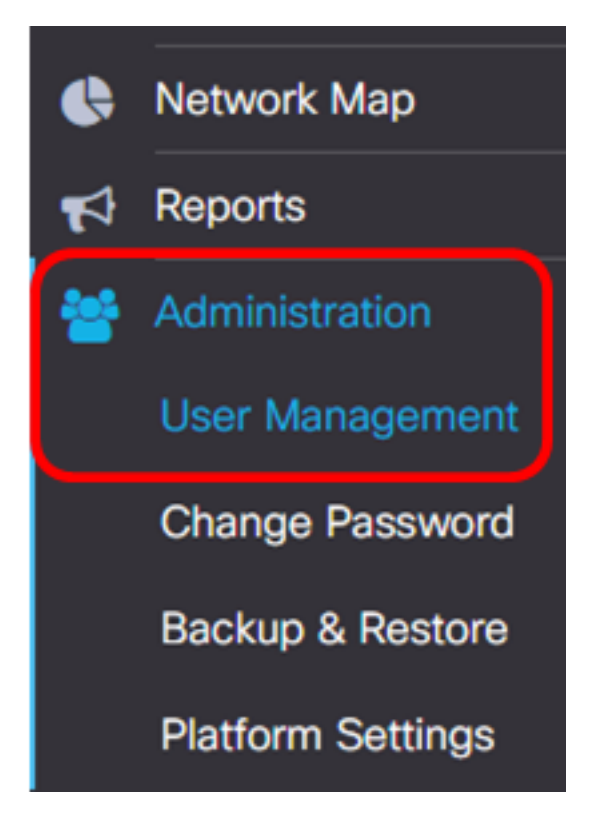

ステップ3:[+]ボタンをク**リックし**て、新しいユーザーを追加または作成します。

| L | Local Users  |           |           |        |
|---|--------------|-----------|-----------|--------|
|   | <b>T 🕂</b> 🖮 |           |           |        |
|   |              | User Name | User Type | Action |
|   | 0            | cisco     | ADMIN     | e 🖞    |

ステップ4:[User Name]フィールドにユーザ名を入力します。

| User Name:                 | John            | ~   |
|----------------------------|-----------------|-----|
| <mark>注:</mark> この例では、John | が使用されています。      |     |
| ステップ5:[Password]フ          | 7ィールドにパスワードを入力し | ます。 |

| Password: | <br>~ |
|-----------|-------|
|           |       |

ステップ6:[Confirm Password]フィールドにパスワードを*再入力*します。

| Password:          |        |                      |
|--------------------|--------|----------------------|
| Confirm Password:  |        | <ul> <li></li> </ul> |
| Password Strength: | Strong |                      |

[パスワード強度]メーターには、入力したパスワードのセキュリティ強度が表示されます。 この例では、パスワードの強度はStrongです。

ステップ7:[User Type]領域のオプションボタンをクリックします。

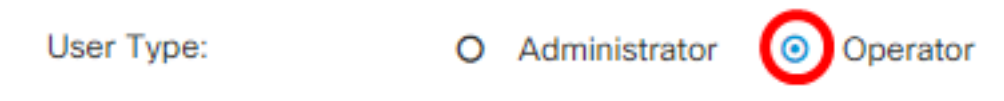

次のオプションがあります。

- •[管理者(Administrator)]: このユーザタイプは、FindITネットワーク機能に完全にアクセ スできます。
- [オペレータ(Operator)]: このユーザタイプは、ユーザの管理を除き、FindITネットワー ク機能にフルアクセスできます。

注:この例では、[Operator]が選択されています。

手順 8 : [OK] をクリックします。

| User Name:         | John                          | ✓ |
|--------------------|-------------------------------|---|
| Password:          |                               | ✓ |
| Confirm Password:  |                               | ~ |
| Password Strength: | Strong                        |   |
| User Type:         | O Administrator      Operator |   |

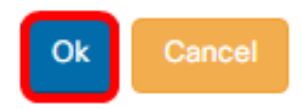

これで、新しいユーザが追加されました。

# Local Users

## T 🕇 🖻

|   | User Name | User Type | Action     |
|---|-----------|-----------|------------|
|   | cisco     | ADMIN     | ê î        |
| 0 | John      | OPERATOR  | <b>e</b> 1 |

#### ユーザの変更

既存のユーザを変更するには、次の手順に従います。

ステップ1:[Administration] > [User Management]を選択します。

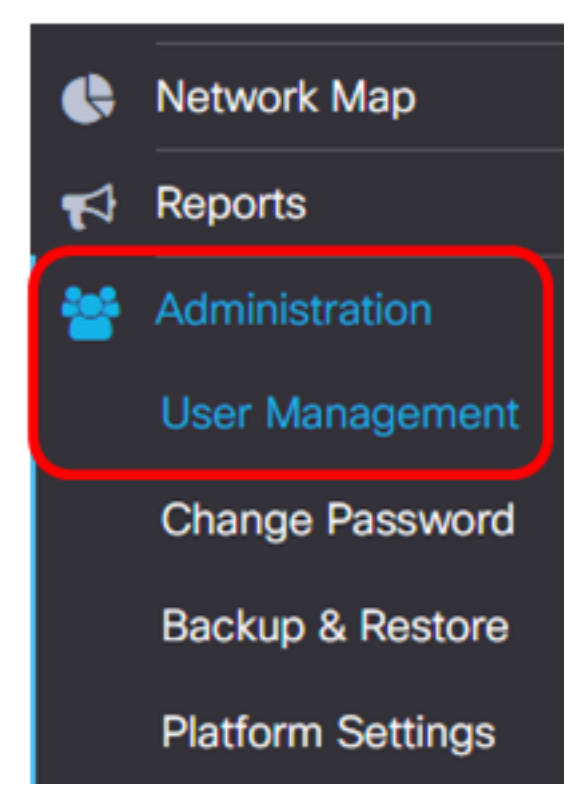

ステップ2:変更するユーザ名の横にあるチェックボックスをオンにし、[編集]アイコンを ク**リックし**ま**す**。

|   | User Name | User Type | Action |
|---|-----------|-----------|--------|
| 0 | cisco     | ADMIN     | ı i    |
|   | John      | OPERATOR  | 🕑 🛍    |

注:この例では、[John]の横にあるチェックボックスがオンになっています。

ステップ3:(オプション)現在のパスワードを変更するに**は、[パスワ**ードの変更]チェック ボックスをオンにします。

#### Edit User

User Name: John
Change password

**注**:または、このチェックボックスをオフにして、現在のパスワードを保持することもでき ます。このオプションを選択した場合は、ステップ5に<u>進みます</u>。

ステップ4:(オプション)[パスワード]フィールドに新しいパスワードを入力します。

| Change password |       |
|-----------------|-------|
| Password:       | <br>~ |

<u>ステップ5:(</u>オプション)[パスワードの確認]フィールドにパスワードを再入力します。

| Password:          | <br>✓  |
|--------------------|--------|
| Confirm Password:  | <br>~  |
| Password Strength: | Strong |

[パスワード強度]メーターには、入力したパスワードのセキュリティ強度が表示されます。 この例では、パスワードの強度はStrongです。

ステップ6:[User Type]領域のオプションボタンをクリックします。

User Type:

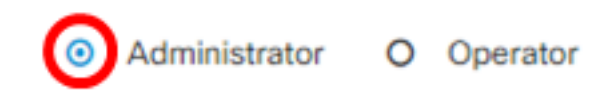

次のオプションがあります。

- [管理者(Administrator)]: このユーザタイプは、FindITネットワーク機能に完全にアクセ スできます。
- [オペレータ(Operator)]: このユーザタイプは、ユーザの管理を除き、FindITネットワー ク機能にフルアクセスできます。
- 注:この例では、[Administrator]が選択されています。

#### 手順7:[OK]をクリックします。

| User Name:         | John                                                  |   |
|--------------------|-------------------------------------------------------|---|
| Change password    |                                                       |   |
| Password:          |                                                       | ✓ |
| Confirm Password:  |                                                       | ✓ |
| Password Strength: | Strong                                                |   |
| User Type:         | <ul> <li>Administrator</li> <li>O Operator</li> </ul> |   |
|                    |                                                       |   |

#### これで、既存のユーザを変更できました。

|   | User Name | User Type | Action |
|---|-----------|-----------|--------|
| 0 | cisco     | ADMIN     | e ii   |
| 0 | John      | ADMIN     | 🕑 🛍    |

Ok

# ユーザの削除

既存のユーザを削除するには、次の手順を実行します。

ステップ1:[Administration] > [User Management]を選択します。

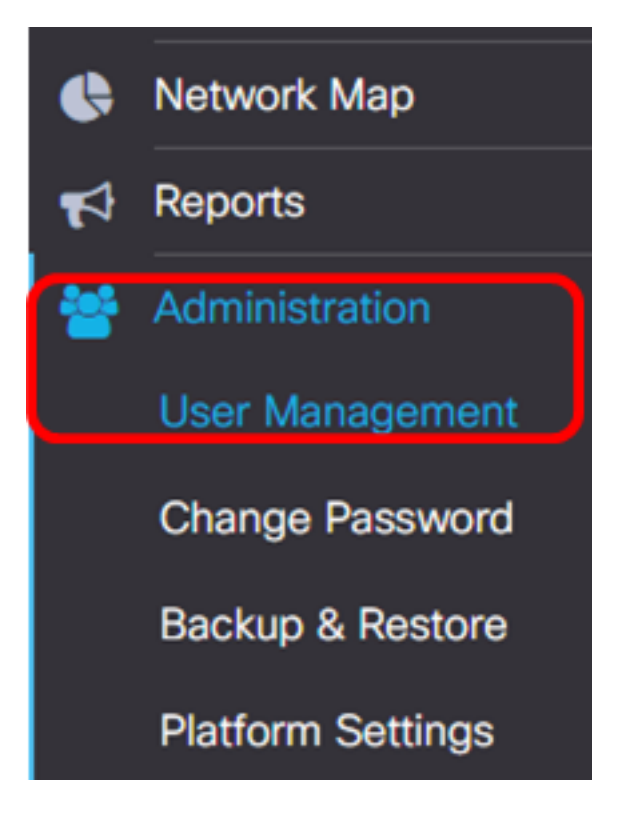

ステップ2:変更するユーザー名の横にあるチェックボックスをオンにし、「削除」ボタン をクリ**ック**しま**す**。

|                       | User Name                          | User Type | Action     |
|-----------------------|------------------------------------|-----------|------------|
|                       | cisco                              | ADMIN     | I ii       |
|                       | John                               | ADMIN     | <b>e</b> 1 |
| <b>注:</b> この例では、      | Johnが選択されています。                     |           |            |
| ステップ3:[ <b>Ok</b> ]を2 | フリック <b>して</b> 続行します。              |           |            |
| Delete user(s)        |                                    |           | ×          |
| Are you sure          | e you want to delete this user(s)? |           |            |
|                       |                                    | _         |            |

Ok

これでユーザが削除されたはずです。

| € | Del  | eted  | <b>2</b> sec |   |      |         |          |           |       |       |
|---|------|-------|--------------|---|------|---------|----------|-----------|-------|-------|
|   | Loca | I Use | ers          |   |      |         |          |           |       |       |
|   | T    | +     | 圃            |   |      |         |          |           |       |       |
|   |      |       |              |   | Use  | er Name |          | User Type | Actio | on    |
|   |      |       |              |   | cisc | :0      |          | ADMIN     | Ĩ     | Ŵ     |
|   | М    | 4     | 1            | • | н    | 10 🔻    | per page |           |       | 1 - 1 |

#### パスワードの複雑度の設定

パスワードの複雑さの要件を有効または変更するには、次の手順を実行します。

ステップ1:[Administration] > [User Management]を選択します。

| • | Network Map       |
|---|-------------------|
| 1 | Reports           |
| * | Administration    |
|   | User Management   |
|   | Change Password   |
|   | Backup & Restore  |
|   | Platform Settings |

ステップ2:(オプション)パスワードの複雑さルールを有効にする**には、[パスワ**ードの複 雑さ設定]チェックボックスをオンにします。この機能を有効にした場合、新しいパスワー ドは次のデフォルト設定に従う必要があります。

- •8文字以上にする必要があります。
- ・少なくとも3つの文字クラス(大文字、小文字、数字、および標準キーボードで使用可能な特殊文字)の文字を含める必要があります。
- •現在のパスワードと異なる必要があります。

Local User Password Complexity

Password Complexity Setting

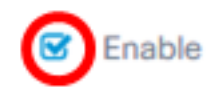

**注**:または、このチェックボックスをオフにして、ローカルユーザのパスワードの複雑度の 設定を無効にすることもできます。このオプションを選択した場合は、ステップ6に<u>進みま</u> <u>す</u>。

ステップ3:[Minimum Password Length]フィールドに*値を入力*します。デフォルト値は8で、 範囲は6 ~ 64文字です。

Password Complexity Setting

Minimum Password Length 😮

注:この例では、12が使用されます。

ステップ4:[Minimum *number of character classes*]フィールド*に値を入力し*ます。デフォル ト値は3で、範囲は0 ~ 4文字です。

Minimum number of character classes 😮

| ~ | 4 |
|---|---|
|---|---|

Enable

12

The four classes are: Upper case(ABCD...), lower case(abcd...), numerical(1234...) and special characters(!@#\$...).

注:この例では、4が使用されます。

ステップ5:(オプション)パスワード変更時に一意のパスワードを要求するには、[The new password must be different the current password to require unique password on password]の[Enable] チェックボックスをオンにします。

The new password must be different than the current one

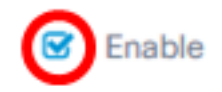

<u>ステップ6:[保</u>存]をクリ**ックします**。

### Local User Password Complexity

| Password Complexity Setting           | 🕑 Enable |
|---------------------------------------|----------|
| Minimum Password Length 😮             | 12 🖌     |
| Minimum number of character classes 😯 | 4        |

The four classes are: Upper case(ABCD...), lower case(abcd...), numerical(1234...) and special characters(!@#\$...).

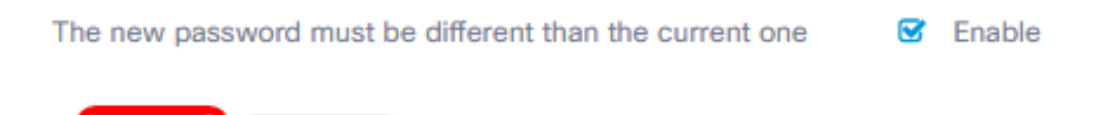

これで、ローカルユーザのパスワードの複雑度の設定が変更されたはずです。

#### ユーザセッション設定の設定

Cancel

Save

パスワードの複雑さの要件を有効または変更するには、次の手順を実行します。

ステップ1:[Administration] > [User Management]を選択します。

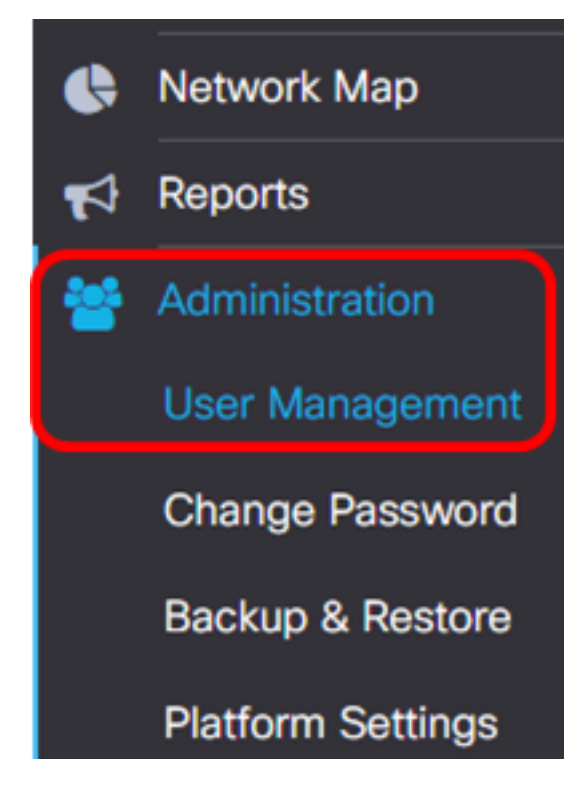

ステップ2:[Idle Timeout (*min*)]フィールド*に値を入力*します。デフォルト値は60で、範囲は 10 ~ 60分です。

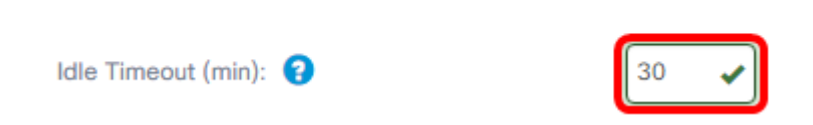

注:この例では、30分が使用されます。

ステップ3:[絶対タイムアウト(*時*)]*フィールドに値を入力*します。これは、セッションをアク ティブにできる最大時間です。デフォルト値は24で、範囲は1 ~ 24時間です。

**User Session Setting** 

| Idle Timeout (min): 😮          | 30   |
|--------------------------------|------|
| Absolute Timeout (hour): 😮     | 12   |
| Save                           |      |
| <b>注</b> :この例では、12時間が使用されています。 |      |
| ステップ4:[Save]をクリ <b>ックします</b> 。 |      |
| Absolute Timeout (hour): 😮     | 12 🖌 |

これで、ユーザセッションの設定が完了しました。